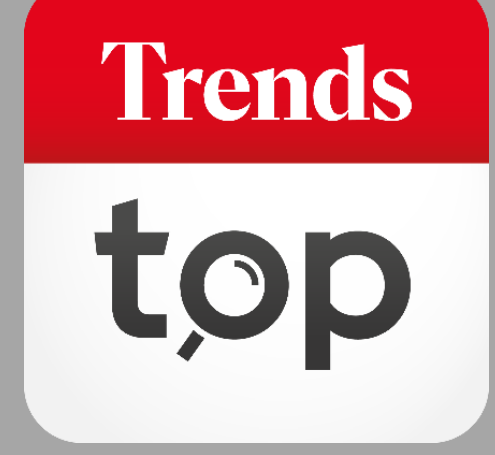

# Comment utiliser DataOptimizer ?

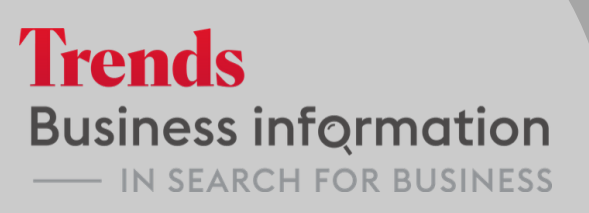

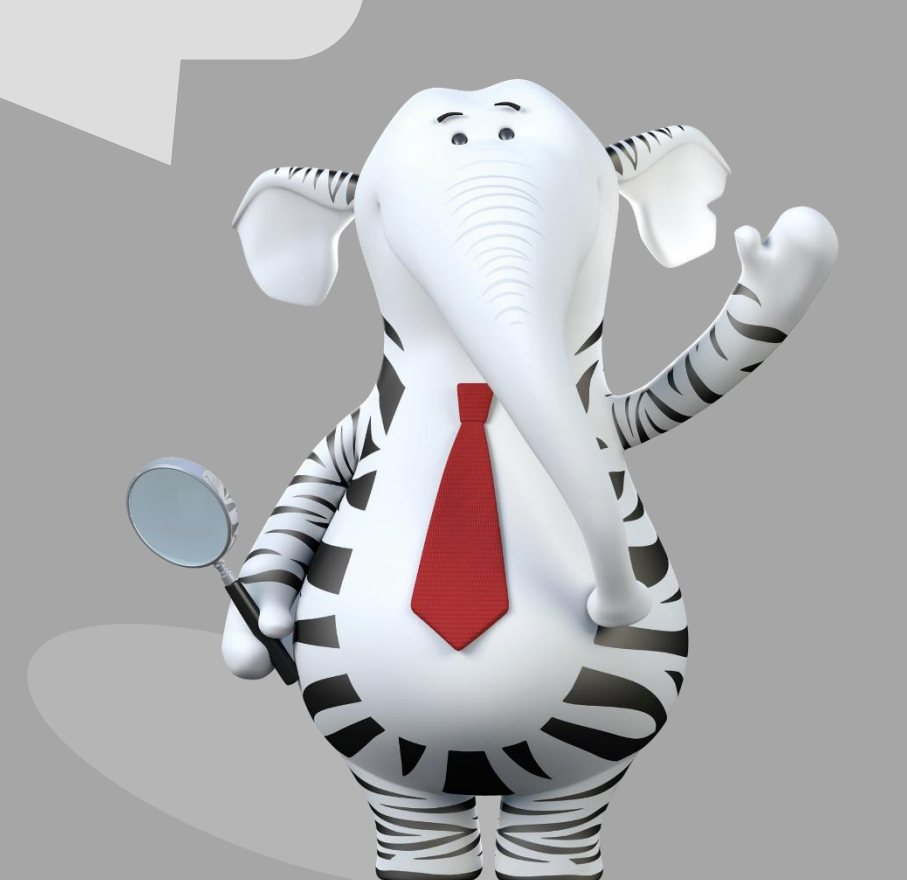

### Pourquoi DataOptimizer ?

Votre base de données contient des informations sur vos clients, prospects ou fournisseurs. Grâce à DataOptimizer, vous pouvez enrichir ces données avec des informations qualitatives Trends Top. En savoir plus sur vos relations commerciales ou vos prospects en intégrant des paramètres de segmentation peut se révéler utile pour vos campagnes marketing.

Trends

### Vous trouvez DataOptimizer dans l'onglet Outils -> Enrichissement liste.

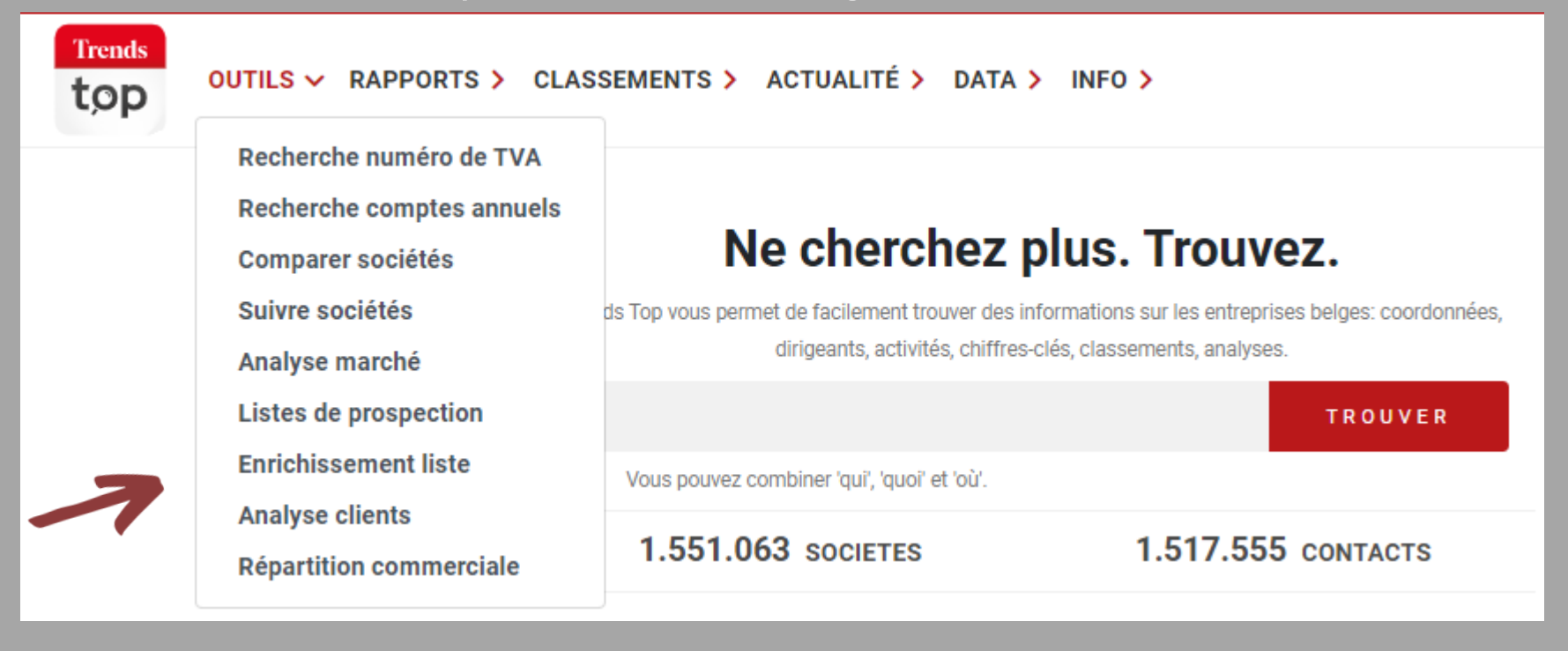

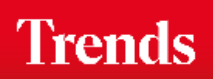

Vous insérez les numéros d'entreprise que vous voulez enrichir via DataOptimizer.

DataOptimizer

#### Nouvelle liste

### DATAOPTIMIZER

Chargez les numéros d'entreprise des sociétés que vous désirez enrichir avec des données Trends Top. Vous pourrez déterminer des filtres, sélectionner des contacts et ajouter des données ou chiffres-clés supplémentaires à votre fichier d'exportation. Le compteur à droite affiche le nombre et le coût.

#### CHARGER

Copiez/collez les numéros d'entreprise dans le champs ci-dessous. 5.000 au maximum mais vous pouvez en ajouter

| ĺ | 421079869 |  |  |
|---|-----------|--|--|
|   | 421090262 |  |  |
|   | 421096695 |  |  |
|   | 421118075 |  |  |
|   | 421123619 |  |  |
|   | 421152521 |  |  |
|   | 421167862 |  |  |
|   | 421167961 |  |  |
|   | 421229527 |  |  |
|   | 421261892 |  |  |
|   |           |  |  |

### 🌲 Charger

Comment charger Vous pouvez copier/coller depuis un fichier excel ou txt qui reprend les numéros d'entreprise (avec ou sans points, BE ou 0)

- Vous pouvez utiliser le copier/coller d'un fichier excel ou txt avec ou sans BE, précédé de 0 ou d'un séparateur de milliers.
- Les doublons sont automatiquement supprimés.
- Maximum 5.000 unités. Vous pouvez en rajouter par après.

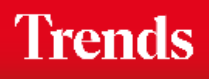

DataOptimizer fait le matching des numéros d'entreprise avec la base de données Trends Top.

| CHARGER                                                                                                    | FILTRE                                                                                                    | CONTACTS        |  |
|----------------------------------------------------------------------------------------------------|----------------------------------------------------------------------------------------------------|-----------------|--|
| + Ajouter des entreprises                                                                                                    |                                                                                                    |                 |  |
| Votre téléchargement                                                                                                    |                                                                                                    |                 |  |
| <ul> <li>Chargés: 34</li> <li>Traités: 32</li> <li>Retrouvés: 27</li> <li>Déjà chargés: 5</li> <li>Non retrouvés: 1</li> <li>Non valides: 1</li> </ul>                                                                                                    |                                                                                                    |                 |  |
| Détails                                                                                                    |                                                                                                    |                 |  |
| <ul> <li>Ligne 1: 421152521 a déjá</li> <li>Ligne 2: 421167862 a déjá</li> <li>Ligne 3: 421167961 a déjá</li> <li>Ligne 4: 421229527 a déjá</li> <li>Ligne 5: 421261892 a déjá</li> <li>Ligne 33: 422674 n'est pas</li> <li>Ligne 34: 439307357 ne s</li> </ul> | à été sélectionné.<br>à été sélectionné.<br>à été sélectionné.<br>à été sélectionné.<br>à été sélectionné.<br>à été sélectionné.<br>s un N° de TVA exact.<br>e trouve actuellement pas su | r trendstop.be. |  |

- Vous recevez un aperçu des lignes chargées ou encore des informations telles que les numéros erronés ou les entreprises non trouvées dans la base de données Trends Top.
- Via le bouton 'Ajouter des entreprises', vous pouvez en charger une nouvelle série.

### Trends

Si vous le souhaitez, vous pouvez sauver votre liste pour une utilisation future.

| + Ajouter des entreprises APERÇU SAUVER MES LISTES                                                                                                    | CHARGER                                                                                                    | FILTRE | CONTACTS | DONNÉES                                                                                                    |
|----------------------------------------------------------------------------------------------------|----------------------------------------------------------------------------------------------------|--------|----------|----------------------------------------------------------------------------------------------------|
| <ul> <li>Chargés: 34</li> <li>Traités: 32</li> <li>Retrouvés: 27</li> <li>Déjà chargés: 5</li> <li>Non retrouvés: 1</li> <li>Non valides: 1</li> </ul> Dès que vous introduisez un nom, celui-ci et tous les changements seront sauvés automatiquement. Nom: Enrichissement 2021 Enrichissement sauvé | <ul> <li>Ajouter des entreprises</li> <li>Votre téléchargement</li> <li>Chargés: 34</li> <li>Traités: 32</li> <li>Retrouvés: 27</li> <li>Déjà chargés: 5</li> <li>Non retrouvés: 1</li> <li>Non valides: 1</li> </ul> |        |          | APERÇU       SAUVER       MES LISTES         Dès que vous introduisez un nom, celui-ci et tous les changements seront sauvés automatiquement.       Nom:         Enrichissement 2021       Enrichissement sauvé |

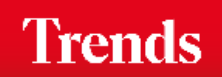

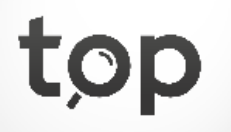

Vous décidez si vous enrichissez toutes les entreprises téléchargées ou uniquement celles qui possèdent un numéro de téléphone ou une adresse mail.

| CHARGER                                                                                                    | FILTRE   | CONTACTS          | D       | ONNÉES   |                         |     |  |  |
|----------------------------------------------------------------------------------------------------|----------|-------------------|---------|----------|-------------------------|-----|--|--|
| • CONDITIONS ENRICHISSEMENT                                                                                                    | SOCIÉTÉS |                   |         | APERÇ    | SAUVER MES LISTES       |     |  |  |
| /ous déterminez si vous voulez enrichir toutes les entreprises chargées ou seulement si le numero de téléphone ou<br>'adresse e-mail générale est disponible. |          |                   |         |          | COMPTAGE                |     |  |  |
| OCIÉTÉ                                                                                                    |          |                   |         |          | Sociétés                | 318 |  |  |
| Téléphone                                                                                                    |          |                   |         | E.       | Téléphone               | 318 |  |  |
| E-mail (général)                                                                                                    |          |                   |         | @        | Adresses mail générales | 303 |  |  |
|                                                                                                    |          |                   | K       |          |                         |     |  |  |
|                                                                                                    |          | compteurs se troi | uvent s | sur voti | re droite.              |     |  |  |

Trends

choisissez d'abord la fonction la plus importante pour vous, suivie par une deuxième, une troisième, etc. Ainsi, vous

Personnel, GRH

Gérant

augmentez considérablement la probabilité d'obtenir un point de contact personnel.

>

<

Gérant

IARD

Gest. matériel

Informatique

Logistique Managing dir.

Int. Accountant

Gestion.crédits

Vous décidez des contacts que vous voulez enrichir et ajoutez des filtres supplémentaires.

| CHARGER                                                                   | FILTRE                                | CONTACTS                               | I | DONNÉES  |                    |          |       |
|---------------------------------------------------------------------------|---------------------------------------|----------------------------------------|---|----------|--------------------|----------|-------|
| - CONDITIONS ENRICHISSEMEN                                                | T CONTACTS                            |                                        |   | APERÇU   | SAUVER MES         | LISTES   |       |
| Vous déterminez si vous voulez enrichir to<br>répondant à vos conditions. | utes les entreprises chargées ou seul | ement si un contact est disponible,    |   | COMPTAGE |                    |          |       |
| Aucun contact                                                             |                                       |                                        | 0 | Sociét   | tés                |          |       |
| Un contact par société                                                    |                                       |                                        | ۲ | 📞 Téléph | none               |          |       |
| Plusieurs contacts par société                                            |                                       |                                        | 0 | @ Adress | ses mail générales |          |       |
| Langue contact                                                            | NL                                    | □ FR □ EN □ DE                         |   | 📇 Conta  | cts                |          |       |
| Sexe                                                                      |                                       | Tous 🔍 M 🔾 F                           | 0 | _        |                    |          |       |
| E-mail (personnel)                                                        |                                       |                                        |   | Adres:   | ses mail personnel | les      |       |
| Uniquement les sociétés avec                                              | contact disponible                    |                                        |   | LANGUES  |                    |          |       |
| -                                                                         | -                                     |                                        |   | Sociétés |                    | Contacts |       |
| - DÉTERMINEZ LES CONTACTS                                                 | ENRICHIR                              |                                        |   | NL 100%  | FR 0%              | NL 100%  | FR 0% |
| Iour your conseillens d'utiliser la cossad                                | e de fonctions quand vous souhaitez   | obtenir un seul contact nar entrenrise |   |          |                    |          |       |

#### COÜT 💿

^

 $\mathbf{\sim}$ 

### 318 crédits

 Vous avez encore assez de crédits.

 Crédits disponibles:
 8.304

 Commander crédits

 Exporter

 Visualiser
 Nouvel enrichissement

Via les compteurs, vous pouvez immédiatement savoir le coût en crédits prépayés ou en euros. Vous avez le loisir de commander des crédits supplémentaires ou de payer via une facture.

318

318

303

197

115

Trends

Vous choisissez les champs supplémentaires à ajouter dans votre fichier et vous exportez.

| CHARGER                                                                                                    | FILTRE                                                                                                    | CONTACTS                                                                                                    |                              | Données                                                                |                                                                    |                               |                   |
|----------------------------------------------------------------------------------------------------|----------------------------------------------------------------------------------------------------|----------------------------------------------------------------------------------------------------|------------------------------|------------------------------------------------------------------------|--------------------------------------------------------------------|-------------------------------|-------------------|
| INFORMATIONS D'ENTREPF                                                                                                    | RISE                                                                                                    |                                                                                                    |                              | APERÇ                                                                  | CU SAUVER I                                                        | MES LISTES                    |                   |
| Votre fichier contient d'office les inforr<br>société, adresse, numéro de téléphone<br>que vous désirez ajouter. Votre choix r<br>Secteur Trends Top<br>Classement sectoriel<br>Classement Top<br>Nacebel<br>Date de constitution | nations suivantes en fonction de la die<br>e et de fax, Ne-M'appelez-Plus, adresse<br>vinfluencera pas le coût.<br>Comr<br>Dypol<br>Nomt<br>Class<br>Date                                                | sponibilité: numéro d'entreprise (TV<br>e e-mail générale, site web. Indique:<br>e<br>mentaire personnel<br>logie personnelle<br>bre d'établissements<br>se de personnel<br>de glâttre de l'averging | /A), nom de<br>z les données | COMPTA                                                                 | AGE<br>Sociétés<br>Téléphone<br>Adresses mail génér                | ales                          | 318<br>318<br>303 |
| <ul> <li>Pays d'import et d'export</li> <li>Indication B2B/B2C</li> </ul>                                                                                                    | Date     Comr                                                                                                    | de cloture de l'exercice<br>mission paritaire                                                                                                    |                              |                                                                        | Contacts                                                           |                               | 197               |
| - SÉLECTION CHIFFRES-CLÉS                                                                                                    | 3                                                                                                    |                                                                                                    |                              | $\sim$                                                                 | Adresses mail perso                                                | nnelles                       | 115               |
| Indiquez les chiffres-clés que vous dé<br>fichier.<br>Bénéfice rapporté à la valeu<br>Charges financières rapport<br>Charges non décaissées rap<br>Frais de personnel rapporté<br>Impôts & taxes / valeur ajou                    | sirez ajouter au Filtre: va<br>r ajoutée (BN/VA)<br>ées à la valeur ajoutée (CHF/V.<br>oportées à la valeur ajoutée (Al<br>s à la valeur ajoutée (DP/VA)<br>tée (I&T/VA)<br>tée (I&T/VA)<br>tée (I&T/VA) | aleur ajoutée<br>A)<br>MP/VA)<br>ifiques, p.ex. les banques, compag                                                                                                    | nies                         | LANGUE<br>Sociétés<br>NL 100<br>COÛT (2<br>318 (<br>Vous av<br>Crédits | s<br>•<br>•<br>•<br>•<br>•<br>•<br>•<br>•<br>•<br>•<br>•<br>•<br>• | Contacts<br>NL 100%<br>édits. | FR 0%             |
| Rubrique(s) sélectionnée(s) (3<br>Chiffre d'affaires (70)<br>Investissements (INV)<br>Effectif (Effectif (ETP))                                                                                                    | / 10)                                                                                                    |                                                                                                    | *                            |                                                                        | Visualiser                                                         | Nouvel er                     | nrichissement     |

Trends

### Get started!

Trends Top login Choisissez votre formule via trendstop.be/croissance

Vous voulez tester? Demandez un login de test via trendstop.be/essai

### Trends Business information — IN SEARCH FOR BUSINESS

### Besoin d'aide ?

Trends

- Online chat
- info@trendstop.be
- 02 702 71 21